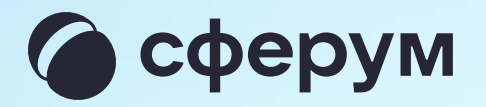

## Назначение дополнительного администратора в чате

## Вы можете поделиться правами администратора с другим участником чата

- Войдите в нужный чат и нажмите 1. на его название
- 2. Напротив Ф.И.О. участника нажмите на три точки
- 3. Выберите «Назначить администратором»

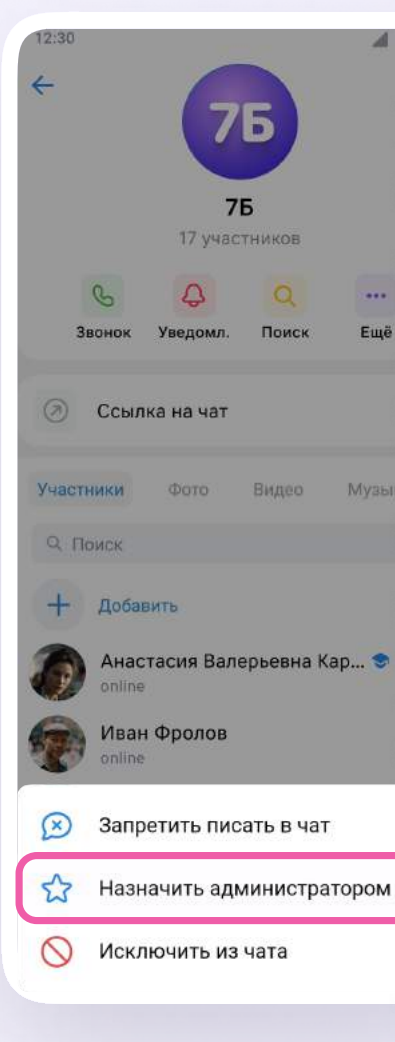

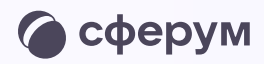

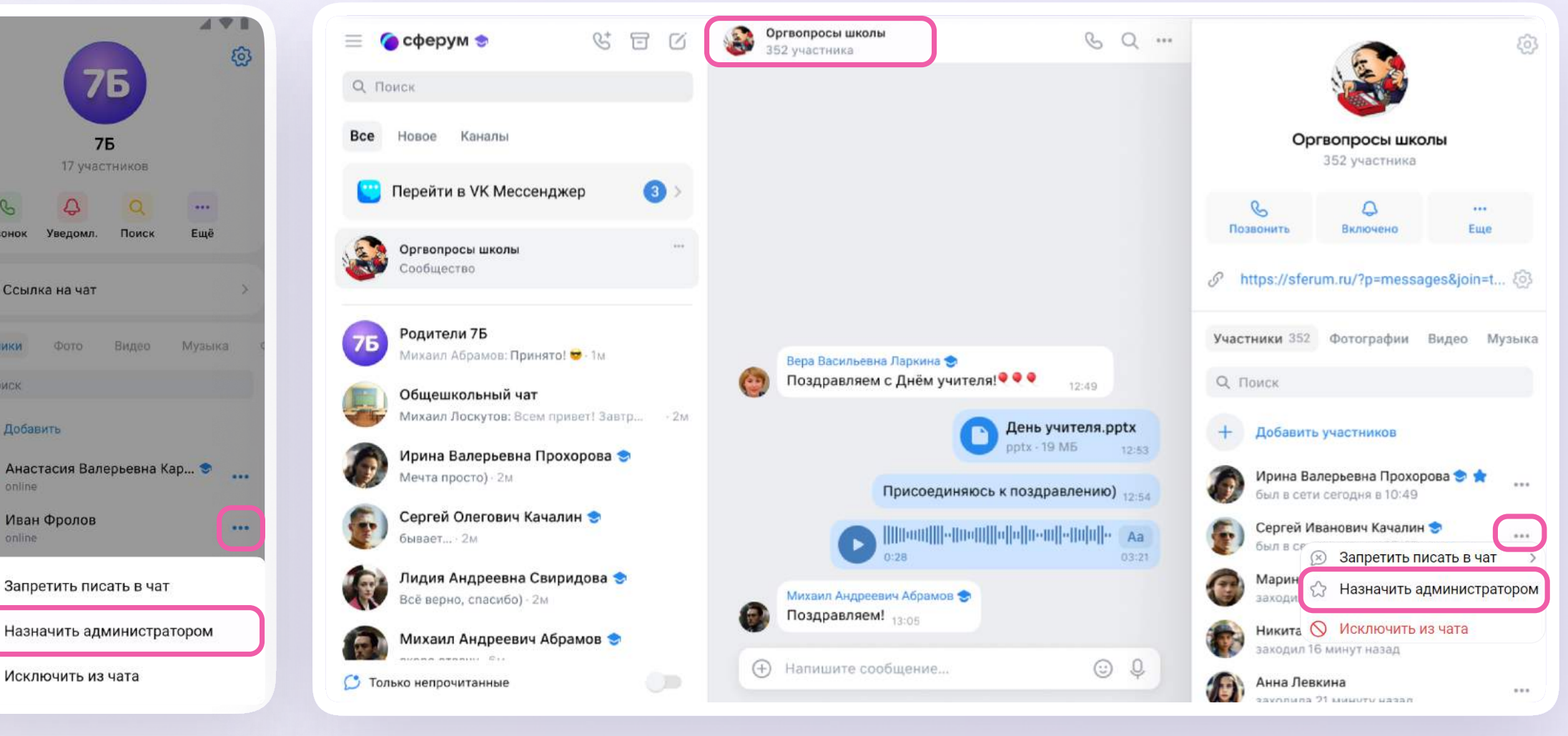

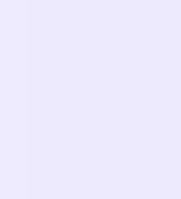